Contas a Pagar Suporte Eletrônico

**Explicação:** Considerando duplicatas pagas num determinado período, totaliza valores (original, juros, desconto e pago) conforme a ordem selecionada, podendo ser agrupados por fornecedor, vencimento ou data de pagamento. Na forma analítica, também relaciona as respectivas duplicatas. É possível ainda considerar apenas determinados locais de pagamento ou selecionar o período de vencimento entre outros filtros.

**CPREDPGPR** 

## > Para realizar essa operação acesse o módulo: *Contas a Pagar*.

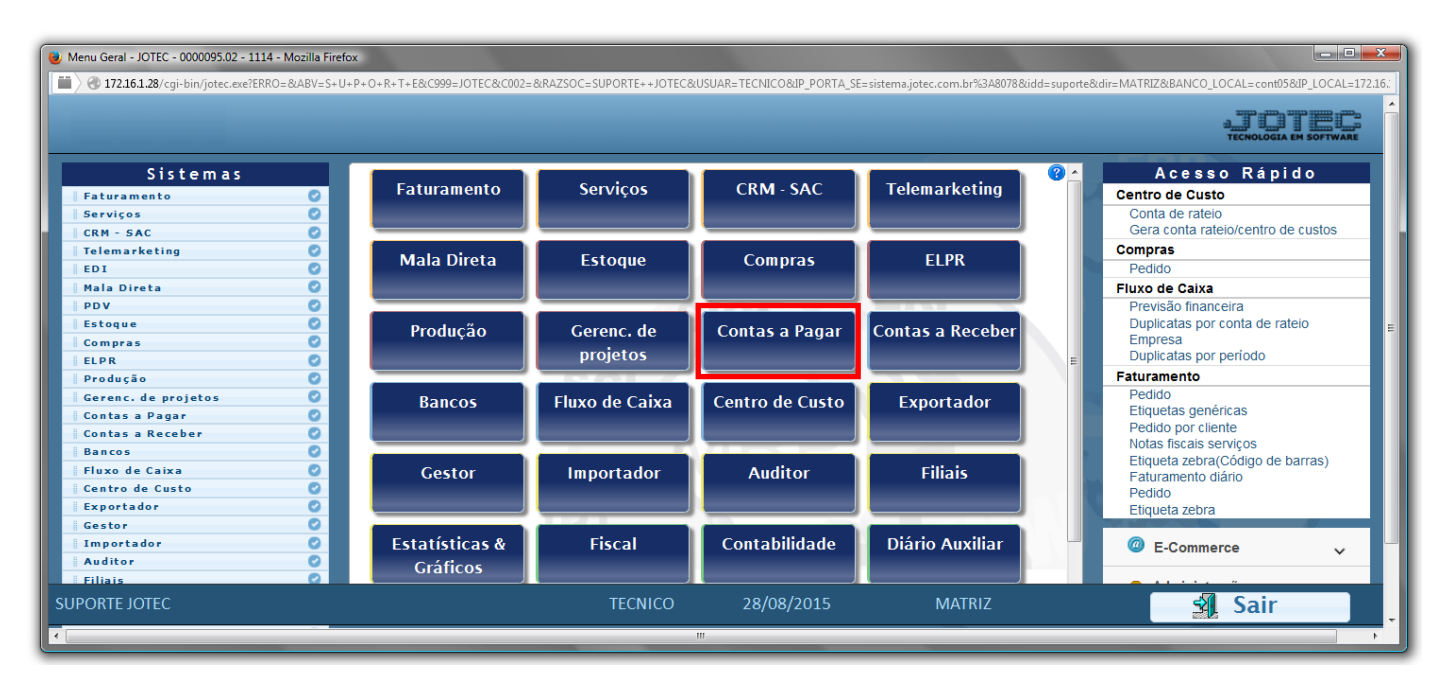

Em seguida acesse: Relatório > Pagto. por período.

| 谢 Menu do Contas a Pagar - JOTEC - jtcpme01 - 0000042.00 - Mozilla                                                                                                    | a Firefox                                                                                                    |                              |                                |                                    |        |                      |           |  |  |  |
|----------------------------------------------------------------------------------------------------|----------------------------------------------------------------------------------------------------|------------------------------|--------------------------------|------------------------------------|--------|----------------------|-----------|--|--|--|
| 3 3 172.16.1.28/cgi-bin/jtcpme01.exe?PROG=jotec                                                                                                    |                                                                                                    |                              |                                |                                    |        |                      |           |  |  |  |
|                                                                                                    |                                                                                                    |                              |                                |                                    |        |                      |           |  |  |  |
| Sistemas                                                                                                    | <u>A</u> rquivo A <u>t</u> ua                                                                                                    | alização <u>C</u> onsulta    | R <u>e</u> latório <u>G</u> ei | rador                              |        | CONTA                | S A PAGAR |  |  |  |
| Faturamento       A         Serviços       C         CRM - SAC       C         Telemarketing       C         Mala Direta       C         Estoque       C         Compras       C         ELPR       Produção | Diversos Extrato<br>Pendências diánas Extrato de formecedor<br>Pagato, por período<br>Pagas por conta de rateio<br>Pagas/a pagar p/conta rateio<br>Arquivos Anexos Extrato de formecedor<br>Extrato sintético formecedor<br>Emissão<br>de cheque<br>Emissão de cheque<br>Emissão de formulário |                              |                                |                                    |        |                      |           |  |  |  |
| Suporte eletrônico                                                                                                    |                                                                                                    | S-Forned                     | edor                           | B-Pagto bancário                   |        | X-Extrato fornecedor |           |  |  |  |
|                                                                                                    |                                                                                                    | D-Duplicata<br>U-Dup.p/valor |                                | P-Pend.diaria<br>M-Maiores fornec. |        | F-Menu Inicial       |           |  |  |  |
|                                                                                                    |                                                                                                    |                              |                                |                                    |        |                      |           |  |  |  |
| Melhorando sua empresa                                                                                                    |                                                                                                    | L-Atualiza                   | a dupl.                        | N-Pend.periodo                     |        |                      |           |  |  |  |
| SUPORTE JOTEC                                                                                                    |                                                                                                    | TE                           | CNICO                          | 08/09/2015                         | MATRIZ |                      |           |  |  |  |

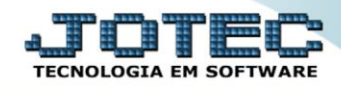

- Será aberta a tela, conforme abaixo.
- Selecione a (1)Ordem de impressão, o (2)Tipo de impressão e informe o (3)Cód. Fornecedor "inicial e final".
- Informe a (2)Data de pagamento "inicial e final" e a Data de vencto. "inicial e final".
- > Informe o (5)Local pagto. "inicial e final" e as (6)Opções a serem consideradas na emissão do relatório.
- ≻
- > Clique no ícone da "Impressora" para emitir o relatório.

| Nelação de duplicatas pagas por período | - JOTEC - jtcple08 - 0000037.00 - Mozi | la Firefox                |                     |   | - • × |
|-----------------------------------------|----------------------------------------|---------------------------|---------------------|---|-------|
| 📕 🔿 172.16.1.28/cgi-bin/jtcple08.exe    |                                        |                           |                     |   |       |
|                                         |                                        | 2 🗐 🗌                     |                     |   |       |
|                                         |                                        | 2                         |                     |   |       |
|                                         | — Ordem de impressão ————              | — Tipo —                  | — Cod. fornecedor — | 2 |       |
|                                         | Vencimento O Fornecedor                | Analitico                 | Inicial             | 3 |       |
|                                         | © Pagamento                            | Sintético                 | Final 9999999       |   |       |
|                                         |                                        |                           |                     |   |       |
| 4                                       | Data de pagamento — Data               | i de vencto.              | - Local pagto       | 5 |       |
|                                         | Final 31/12/2999 Final                 | 1 31/12/2999              | Final ZZZ           |   |       |
|                                         |                                        |                           |                     |   |       |
|                                         | Imprime sub-totai                      | s 🔲 Imprime observaç      | ção                 |   |       |
|                                         | Considera ocorrên                      | cias de cheque pré-datado |                     |   |       |
|                                         | Linha na                               | ofgioa: 055               |                     |   |       |
|                                         | Linias por                             | pagnia. (055              |                     |   |       |
|                                         |                                        |                           |                     |   |       |

> Selecione a opção: *Gráfica Normal – PDF com Logotipo* e clique na *Impressora*.

| 😉 Escolha do tipo de impressão - JOTEC - jttrimpr - 0000028 - Mozilla Firefox |   |
|-------------------------------------------------------------------------------|---|
| 172.16.1.28/cgi-bin/jtfmle46.exe                                              | E |
|                                                                               |   |
| Via de impressão                                                              |   |
| Iccal O Servidor (Cups)                                                       |   |
|                                                                               |   |
| Configurações de impressão                                                    |   |
| visualização (o browser assume o controle da impressão)                       |   |
| grifica normal - PDF com Logotipo Baixa arquivo texto                         |   |
| 🔘 caractere normal (para impressoras matriciais e laser)                      |   |
| 🔘 caractere reduzido (apenas para impressoras matriciais)                     |   |
|                                                                               |   |
| Selecione a impressora desejada:                                              |   |
|                                                                               |   |
|                                                                               |   |

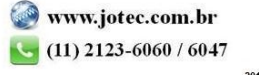

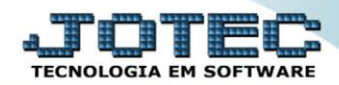

## Será aberto o relatório desejado.

| 130340   | 007.pdf - Mo   | zilla Firefox |         |                       |                                     |                                 |                                       |                             |                |                             |              |      |            |           |   | - | x |
|----------|----------------|---------------|---------|-----------------------|-------------------------------------|---------------------------------|---------------------------------------|-----------------------------|----------------|-----------------------------|--------------|------|------------|-----------|---|---|---|
| 3 172.10 | 6.1.28/files/1 | 3034007.pdf   |         |                       |                                     |                                 |                                       |                             |                |                             |              |      |            |           |   |   |   |
|          | <b>t</b>   1   | Página:       |         | 1 de 1                |                                     | -   +                           | 75%                                   |                             |                |                             |              |      | 55         | 9         | D |   | » |
|          |                |               |         |                       |                                     |                                 |                                       |                             |                |                             |              |      |            |           |   |   | - |
|          |                |               |         | SUPORTE JOTEC         |                                     |                                 |                                       | JT CPLED8                   |                | 08/09/20                    | 15 131       | 3    | Pagir      | na 1 de 1 |   |   |   |
|          | Lo             | ogo-marca     |         | DUPLICAT              | AS PAGAS NO F                       | PERIODO                         | I                                     | 02,02,2014                  | А              | 24/08/2015                  | ANALITICO    |      |            |           |   |   |   |
|          |                |               |         | * => indica e         | kistencia de cheque-                | pre                             |                                       |                             |                |                             |              |      |            |           |   |   |   |
|          |                |               |         | -Havendo<br>única vez | mais de um paga<br>ovalorda duplica | amiento da mi<br>ata nos sub-to | esma duplicata/<br>otais e total gera | /fomecedor,<br>al da coluna | SO SE<br>'VALC | era considerado<br>OR DUPL' | ouma         |      |            |           |   |   | Ε |
|          | DT.VENC.       | DUPLICATA     | FORN. N | IOME FOR NECEDOR      |                                     |                                 | L.C.OB                                | 9 DT.PAGTO                  | VALO           | OR DUPL. VALOP              | JUROS VALORD | ESC  | VALOR PAGO | )         |   |   |   |
|          | 18,06,2015     | TESTE-500     | 000487  | FORNECEDOR TESTE      |                                     |                                 | 001                                   | 10.06.2015                  |                | 600,00                      | 0,00         | 0.00 | 600,00     |           |   |   |   |
|          |                |               |         |                       |                                     |                                 | TOTAIS:                               |                             |                | 600 <u>0</u> 0              | 0,00         | 0.00 | 600,00     |           |   |   |   |
|          |                |               |         |                       |                                     |                                 |                                       |                             |                |                             |              |      |            |           |   |   |   |
|          |                |               |         |                       |                                     |                                 |                                       |                             |                |                             |              |      |            |           |   |   |   |
|          |                |               |         |                       |                                     |                                 |                                       |                             |                |                             |              |      |            |           |   |   |   |
|          |                |               |         |                       |                                     |                                 |                                       |                             |                |                             |              |      |            |           |   |   |   |
|          |                |               |         |                       |                                     |                                 |                                       |                             |                |                             |              |      |            |           |   |   |   |
|          |                |               |         |                       |                                     |                                 |                                       |                             |                |                             |              |      |            |           |   |   |   |
|          |                |               |         |                       |                                     |                                 |                                       |                             |                |                             |              |      |            |           |   |   |   |
|          |                |               |         |                       |                                     |                                 |                                       |                             |                |                             |              |      |            |           |   |   | - |
|          |                | _             | _       |                       |                                     | _                               | _                                     | _                           | -              | _                           | _            | _    | _          | _         | _ | _ |   |

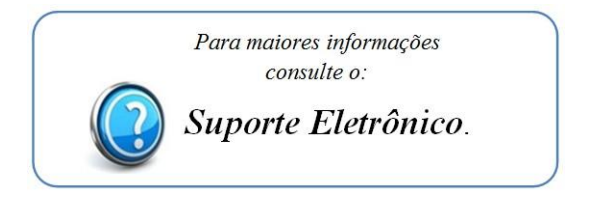

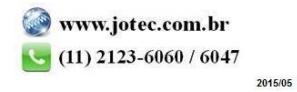